© Adrian Dingle's Chemistry Pages 2004-13. All rights reserved. These materials may NOT be copied or redistributed in any way, except for individual class instruction.

#### Revised August 2012

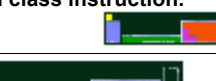

### HONORS LAB 11b: Le Chatelier's Principle Simulation I

Use the following URL to answer the questions that follow;

# http://bit.ly/x1CoHc

#### Experiment 1:

Click on the cobalt system. You will be shown a chemical equilibrium reaction at the top of the page and a photograph of a purple solution surrounded by icons. Clicking on each icon in turn will show a pair of photographs. The first one is a photograph of the solution as it was BEFORE action indicated by the click, the second photograph is the change in solution as a RESULT of the action indicated by the click. Answer the questions below;

- (i) Why is the solution purple at the beginning?
- (ii) For each action, consider the changes that are observed and explain why they took place;

|                       | Observation (change) | Explanation |
|-----------------------|----------------------|-------------|
| Heating               |                      |             |
| Cooling               |                      |             |
| Adding KCI solution   |                      |             |
| Adding water          |                      |             |
| Adding AgNO₃ solution |                      |             |

#### Experiment 2:

Click on the chromate system. You will be shown a chemical equilibrium reaction at the top of the page and a photograph of an orange solution surrounded by icons. Clicking on each icon in turn will show a pair of photographs. The first one is a photograph of the solution as it was BEFORE action indicated by the click, the second photograph is the change in solution as a RESULT of the action indicated by the click. Answer the questions below;

- (iii) Why is the solution orange at the beginning?
- (iv) For each action, consider the changes that are observed and explain why they took place;

|             | Observation (change) | Explanation |
|-------------|----------------------|-------------|
| Adding HCI  |                      |             |
| Adding NaOH |                      |             |

## Revised August 2012

#### Experiment 3:

Click on the nitrogen dioxide system. You will be shown a chemical equilibrium reaction at the top of the page and a photograph of a pale brown gas surrounded by icons. Clicking on each icon in turn will show a pair of photographs. The first one is a photograph of the solution as it was BEFORE action indicated by the click, the second photograph is the change in solution as a RESULT of the action indicated by the click. Answer the questions below;

- (v) Why is the gas pale brown at the beginning?
- (vi) For each action, consider the changes that are observed and explain why they took place;

|         | Observation (change) | Explanation |
|---------|----------------------|-------------|
| Heating |                      |             |
| Cooling |                      |             |

#### **Experiment 4:**

Click on the iron thiocyanate system. You will be shown a chemical equilibrium reaction at the top of the page and a photograph of a pale orange solution surrounded by icons. Clicking on each icon in turn will show a pair of photographs. The first one is a photograph of the solution as it was BEFORE action indicated by the click, the second photograph is the change in solution as a RESULT of the action indicated by the click. Answer the questions below;

- (vii) Why is the solution pale orange at the beginning?
- (viii) For each action, consider the changes that are observed and explain why they took place;

|                                                   | Observation (change) | Explanation |
|---------------------------------------------------|----------------------|-------------|
| Heating                                           |                      |             |
| Adding KSCN solution                              |                      |             |
| Adding Na <sub>2</sub> HPO <sub>4</sub> solution  |                      |             |
| Adding Fe(NO <sub>3</sub> ) <sub>3</sub> solution |                      |             |